# Adding a Stop Pay through Online Banking

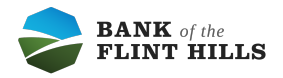

| Instantial State       Hi, Michael       Image: Compare the second second secon                                                  |
|----------------------------------------------------------------------------------------------------|
| its I tank I tank I tan |
|                                                                                                    |

2 Click on the account you'd like to add a stop pay for.

| Hi, Michael                                                                    |                              | •                                                                                                    |
|--------------------------------------------------------------------------------|------------------------------|----------------------------------------------------------------------------------------------------|
| Accounts                                                                       |                              |                                                                                                    |
| JOINT CHECKING<br>x1000                                                        | <b>\$375.00</b><br>Available | LIAM AND SOPHIA SAV \$125.53<br>x0705 Available                                                                 |
| ↓     ↓     ↓     ↓       Transfer     Pay a bill     Pay a person     Message | Documents                    |                                                                                                    |
| Transactions                                                                   | Q                            | Messages 甩 …                                                                                                    |
| INTEREST RATE CHANGE<br>Jan 31, LIAM AND SOPHIA SAV                            | \$0.00                       | Beware Caller ID Spoofing Friday<br>A scammer may say they are a representative from Bank of the Flint Hills an |

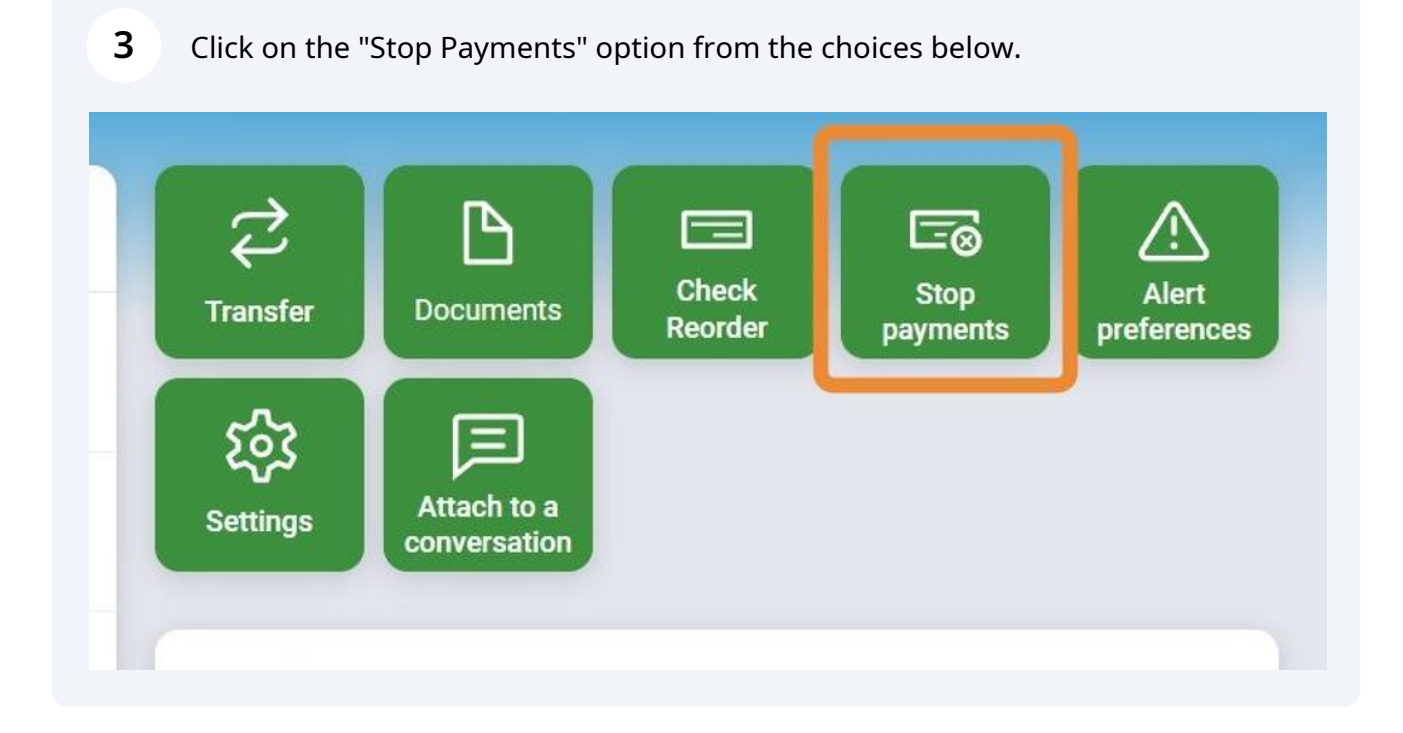

Stop Payments can be added to a single check or a range. Select the appropriate option for your use case.

| <      | Stop payments<br>JOINT CHECKING (x1000)                                    |  |
|--------|----------------------------------------------------------------------------|--|
| What o | lo you want to stop?                                                       |  |
|        | A single check<br>Stop a single check from being cashed.                   |  |
|        | A range of checks<br>Stop a consecutive range of checks from being cashed. |  |
|        |                                                                            |  |

#### Fill out the check information

| <                      | Stop payments<br>JOINT CHECKING (x1000) |   |
|------------------------|-----------------------------------------|---|
| Check #                |                                         |   |
| 1001                   |                                         |   |
| Check date             |                                         |   |
| 12/11/2023             |                                         | > |
| Payee                  |                                         |   |
| Liam Carter            |                                         |   |
| Check amount<br>100.00 |                                         |   |
| Reason                 |                                         |   |
| Lost                   |                                         | > |
|                        | Submit                                  |   |

### Select what happened to the Check

| <                        | Stop payments<br>JOINT CHECKING (x1000) |  |
|--------------------------|-----------------------------------------|--|
| Lost                     |                                         |  |
| Stolen                   |                                         |  |
| Destroyed                |                                         |  |
| Not endorsed             |                                         |  |
| Certified                |                                         |  |
| Disputed                 |                                         |  |
| Returned merchandise     |                                         |  |
| Stopped/canceled service |                                         |  |
| Other                    |                                         |  |
|                          |                                         |  |

### 7 Click Submit

| Check #      |        |
|--------------|--------|
| 1001         |        |
| Check date   |        |
| 12/11/2023   | >      |
| Payee        |        |
| Liam Carter  |        |
| Check amount |        |
| Peason       |        |
| Lost         | >      |
|              | Submit |

#### 8 Click Confirm

| <                                                                                      | Confirm stop payment<br>JOINT CHECKING (x1000)                                                                                                    |
|----------------------------------------------------------------------------------------|----------------------------------------------------------------------------------------------------|
| Check number                                                                           |                                                                                                    |
| 1001<br>Check amount                                                                   |                                                                                                    |
| 100.00<br>Check date                                                                   |                                                                                                    |
| <b>4/14/2024</b><br>Payee                                                              |                                                                                                    |
| Liam Carter<br>Reason                                                                  |                                                                                                    |
| Lost                                                                                   |                                                                                                    |
| Fees                                                                                   |                                                                                                    |
| Servicing                                                                              | \$30.00                                                                                                    |
| A stop payment<br>to extend this s<br>contact your bra<br>or automatic tra<br>account. | placed on a check using this system will remain in effect for 60 days. If you wish<br>top payment or place a stop payment on an ACH or automatic transaction,<br>anch for assistance. A signature is required to place a stop payment on all ACH<br>insactions. A fee of \$30.00 is assessed for each stop payment placed on an |
|                                                                                        | Confirm                                                                                                    |
|                                                                                        |                                                                                                    |

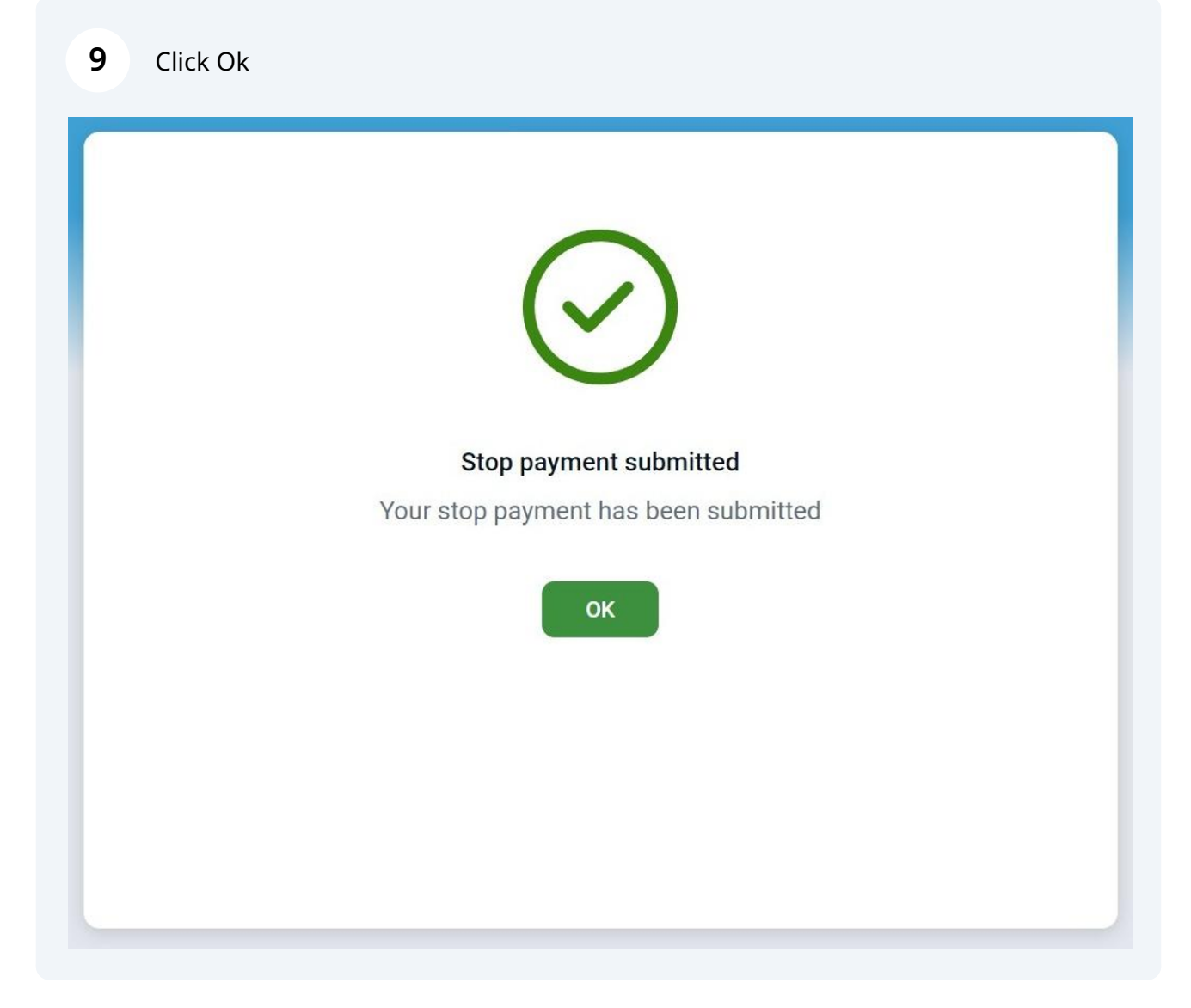

## Go back or select add another stop payment.

| <                                               | Stop payments<br>JOINT CHECKING (x1000) | + |
|-------------------------------------------------|-----------------------------------------|---|
| Liam Carter, Check #1001<br>Submitted 2/26/2024 |                                         |   |
| + Add another stop payment                      |                                         |   |
|                                                 |                                         |   |
|                                                 |                                         |   |
|                                                 |                                         |   |
|                                                 |                                         |   |
|                                                 |                                         |   |
|                                                 |                                         |   |

**11** Stop Payments can be added to a single check or a range. Select the appropriate option for your use case.

| <      | Stop payments<br>JOINT CHECKING (x1000)                                    |  |
|--------|----------------------------------------------------------------------------|--|
| What c | do you want to stop?                                                       |  |
|        | A single check<br>Stop a single check from being cashed.                   |  |
| ē      | A range of checks<br>Stop a consecutive range of checks from being cashed. |  |
|        |                                                                            |  |
|        |                                                                            |  |
|        |                                                                            |  |
|        |                                                                            |  |

**12** Fill out the check numbers that you would like to place a stop payment on.

| <                     | Stop payments<br>JOINT CHECKING (x1000) |   |
|-----------------------|-----------------------------------------|---|
| Start check #<br>1500 | End check #<br>- 2000                   |   |
| Optional              |                                         |   |
| Reason                |                                         |   |
| Select                |                                         | > |
| Select                |                                         | > |
|                       |                                         |   |
|                       |                                         |   |
|                       | Submit                                  |   |
|                       |                                         |   |

Select the reason for placing the stop payment.

| <                        | Stop payments<br>JOINT CHECKING (x1000) |  |
|--------------------------|-----------------------------------------|--|
| Lost                     |                                         |  |
| Stolen                   |                                         |  |
| Destroyed                |                                         |  |
| Not endorsed             |                                         |  |
| Certified                |                                         |  |
| Disputed                 |                                         |  |
| Returned merchandise     |                                         |  |
| Stopped/canceled service |                                         |  |
| Other                    |                                         |  |
|                          |                                         |  |

### 14 Click Submit

| < <                   | JOINT CHECKING (x1000) |   |
|-----------------------|------------------------|---|
| Start check #<br>1500 | End check # - 2000     |   |
| Optional              |                        |   |
| Reason                |                        |   |
| Stolen                |                        | > |
|                       |                        |   |
|                       | Submit                 |   |

### 15 Click Confirm

| <                                                                                      | Confirm stop payment<br>JOINT CHECKING (x1000)                                                                                                    |
|----------------------------------------------------------------------------------------|----------------------------------------------------------------------------------------------------|
| Check numbers                                                                          | \$                                                                                                    |
| 1 <b>500 - 2000</b><br>Reason                                                          |                                                                                                    |
| Stolen                                                                                 |                                                                                                    |
| Fees                                                                                   |                                                                                                    |
| Servicing                                                                              | \$30.00                                                                                                    |
| A stop payment<br>to extend this s<br>contact your bra<br>or automatic tra<br>account. | t placed on a check using this system will remain in effect for 60 days. If you wish<br>top payment or place a stop payment on an ACH or automatic transaction,<br>anch for assistance. A signature is required to place a stop payment on all ACH<br>ansactions. A fee of \$30.00 is assessed for each stop payment placed on an<br><b>Confirm</b> |

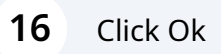

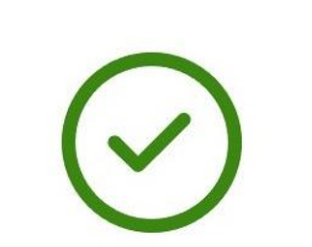

#### Stop payment submitted

Your stop payment has been submitted

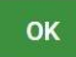

## Click the back arrow to exit or add another stop payment.

| <                                               | Stop payments<br>JOINT CHECKING (x1000) | + |
|-------------------------------------------------|-----------------------------------------|---|
| Check #1500 - 2000<br>Submitted 2/26/2024       |                                         |   |
| Liam Carter, Check #1001<br>Submitted 2/26/2024 |                                         |   |
| + Add another stop payment                      |                                         |   |
|                                                 |                                         |   |
|                                                 |                                         |   |
|                                                 |                                         |   |
|                                                 |                                         |   |